## ИНСТРУКЦИЯ ПО ПОИСКУ ЛИТЕРАТУРЫ В ЭЛЕКТРОННОМ КАТАЛОГЕ НА WEB-CAЙTE БИБЛИОТЕКИ

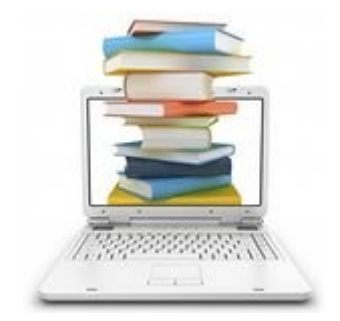

### Поиск в ЭЛЕКТРОННОМ КАТАЛОГЕ доступен для всех групп читателей. Для доступа к ПОЛНОТЕКСТОВОЙ ЭЛЕКТРОННОЙ БИБЛИОТЕКЕ необходимо

быть записанным в НБ СГМУ и пройти АВТОРИЗАЦИЮ.

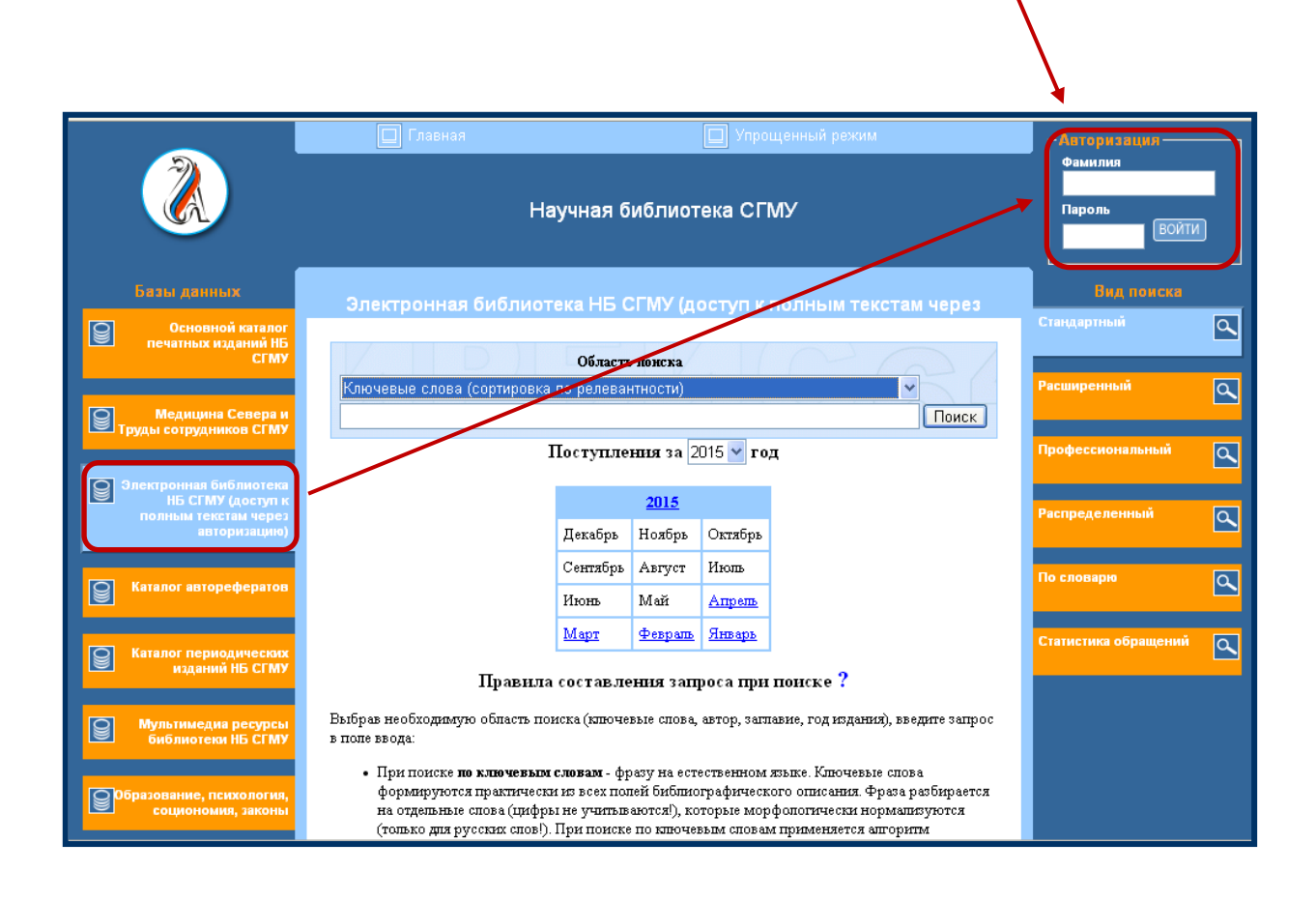

Получить код авторизации можно в кабинете № 2317, 2324.

Прошедшим ON-LINE-регистрацию пароль приходит на электронную почту.

#### ЭЛЕКТРОННЫЕ БАЗЫ ДАННЫХ НАУЧНОЙ БИБЛИОТЕКИ СГМУ

Основной каталог печатных изданий Медицина Севера и Труды сотрудников Электронная библиотека (доступ к полным текстам через авторизацию) Выпускные квалификационные работы (доступ через авторизацию) Лекции (доступ через авторизацию) Каталог авторефератов Каталог периодических изданий Мультимедиа ресурсы библиотеки Образование, психология, социономия, законы

Книгообеспеченность

| <b>()</b> |                                                       | Электронные базы данных научной библиотеки Северного государственного<br>медицинского университета                                                                                                    |                         |               |                    |          | Регистрация<br>Фамилия<br>Пароль<br>Войти |   |  |
|-----------|-------------------------------------------------------|----------------------------------------------------------------------------------------------------|-------------------------|---------------|--------------------|----------|-------------------------------------------|---|--|
|           | Базы данных                                           | Электронная библиотека (доступ к полным текстам через авторизацию) - стандартный поиск                                                                                                    |                         |               |                    |          |                                           |   |  |
| 8         | Ооновной каталог печатных<br>изданий                  |                                                                                                    |                         | ٩             |                    |          |                                           |   |  |
|           | Малиния Салара и Трил.                                | Ключевые слова (сортировка по релевантности)                                                                                                    |                         | зширенный     | ۹                  |          |                                           |   |  |
| A         | оотрудни кое                                          |                                                                                                    |                         |               |                    | Поиск    |                                           |   |  |
| 8         | Заектронная библиотека<br>Гласти и солиции такотека   | п                                                                                                    | оступле                 | юня за 2      | 017 🔽 🕫            | д        | эфвоомональный                            | ٩ |  |
|           | через асторизацию)                                    |                                                                                                    |                         | <u>2017</u>   |                    |          | ouceapio                                  | ۹ |  |
|           | Вылуо иные                                            |                                                                                                    | Дегабрь                 | Ноябрь        | Октябрь            |          |                                           |   |  |
|           | квалификационные работы<br>(доотуп через авторизацию) |                                                                                                    | <u>Сентябрь</u><br>Измя | Aerycr<br>Maž | Июль               |          | пнотниз обращений                         | ٩ |  |
| 9         | Ленцин (доотуп через                                  |                                                                                                    | Mapr                    | Фераль        | Лицоска<br>Яназарь |          |                                           |   |  |
|           | авторизацию)                                          | Пракила                                                                                                    | составле                | भाषत उठाव     | оса при            | понске ? |                                           |   |  |
| 8         | Каталог авторефератов                                 | Выбрая необходяятую область понска (иличеные споях, автор, загляване, годисиднаят), дведное запрося поле ввода :                                                                                                    |                         |               |                    |          |                                           |   |  |
| 8         | Каталог периодичео жих<br>издиний                     | <ul> <li>При покож но ключеным спольм - фраку на естеченном какое. Ключеные слова формеруются практически на всектолей библиографического описменя. Фраза<br/>разбирается на отделявае слова (прфракте учинаваются ), которые морфологически нормолитуются (только дикруссии слов )). При покоже по извеченая словам<br/>принименска запорато ранскира самосной средование комулически: списов регулятося порядку убавляют ракт, чем комулически с новым<br/>докуличест слов из запось чем изт слова боле всути сторане ноблаще ис сумопранайтес - темпания несто докулениета в регулятся показа.</li> </ul> |                         |               |                    |          |                                           |   |  |
| 8         | Мультимедиа ресурсь:<br>библистени                    | Ссанка "Найтипохожие", которая показавается в библиографическом описания найцияных записей, формирует запрос на раннированный поизх, кольчавший все<br>кличеные спока запися.                                                                                                    |                         |               |                    |          |                                           |   |  |
| 8         | Сбразование, пои ходогия,<br>ооциономия, за конст     | <ul> <li>При лонске по ав тору или заглавно - фанцика или начало заглавня (в спучае если оно точно известно). В это спучае следует зводить только одного автора (или одно заглавне).</li> <li>При понске по тору - год изданея (одно число).</li> </ul>                                                                                                    |                         |               |                    |          |                                           |   |  |
| 8         | Социально-экономичео кая<br>литература                | Попучня результит понала Вы сможете таким же образом "уточнения" Ваш запрос (назиль в найценном).                                                                                                    |                         |               |                    |          |                                           |   |  |
| 8         | Disroofeenevenhoot.                                   |                                                                                                    |                         |               |                    |          |                                           |   |  |

Интерфейс программы поддерживает одновременный поиск во всех базах данных, но можно выбрать конкретную БД, например, «Основной каталог печатных изданий НБ СГМУ». Меню «Вид поиска» предоставляет различные возможности поиска, самый простой из которых – «Стандартный», именно на нем программа открывается по умолчанию. Область поиска включает следующие поисковые критерии : ключевые слова, автор, заглавие, год издания.

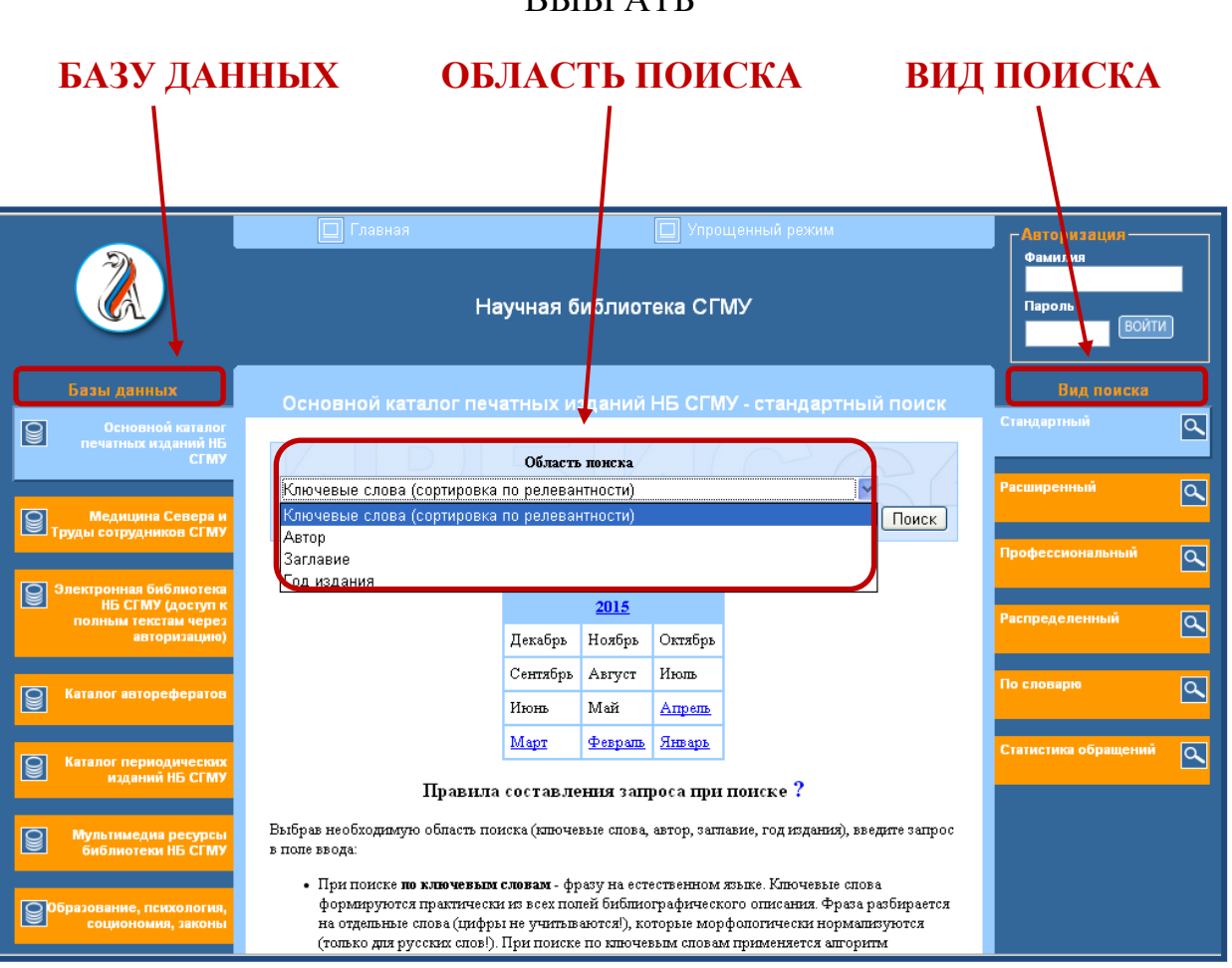

#### ВЫБРАТЬ

#### ВЫБРАТЬ в «Области поиска» критерий КЛЮЧЕВЫЕ СЛОВА

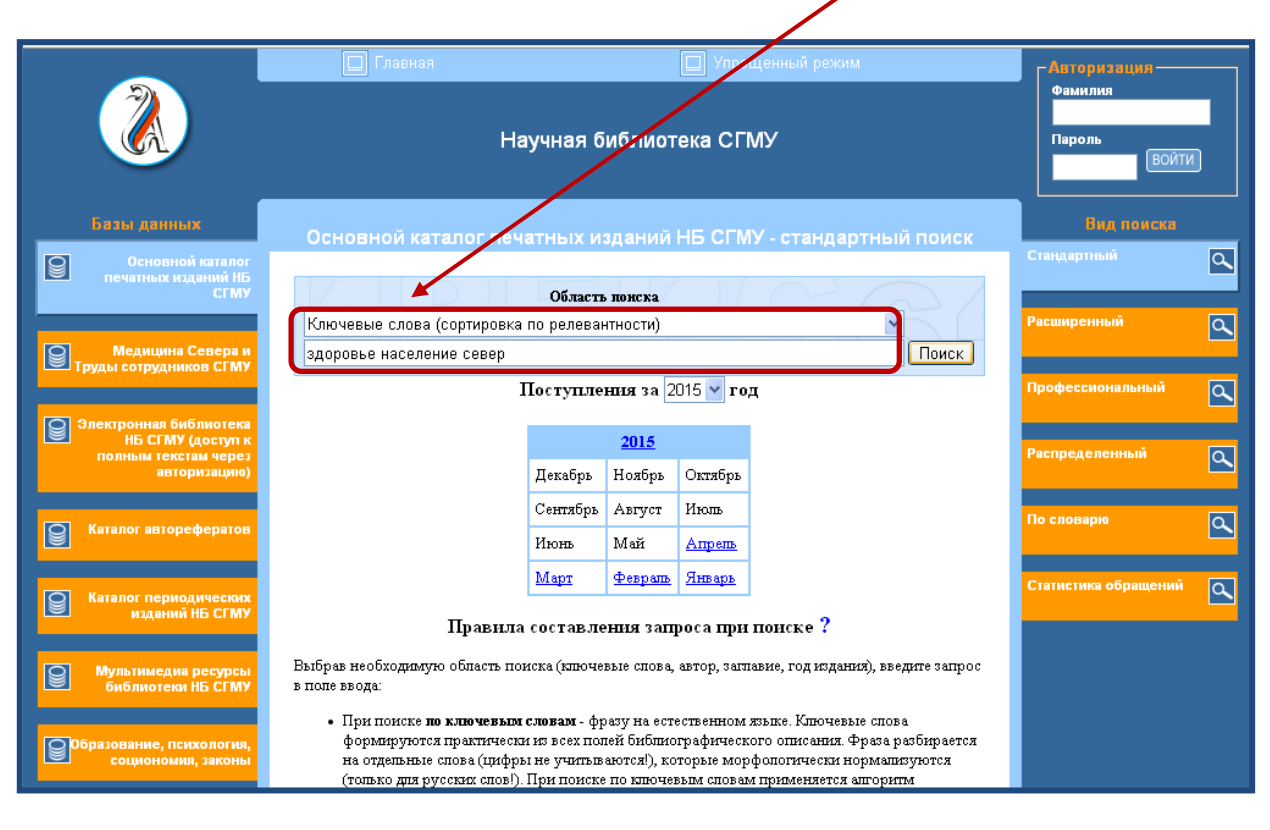

или АВТОР

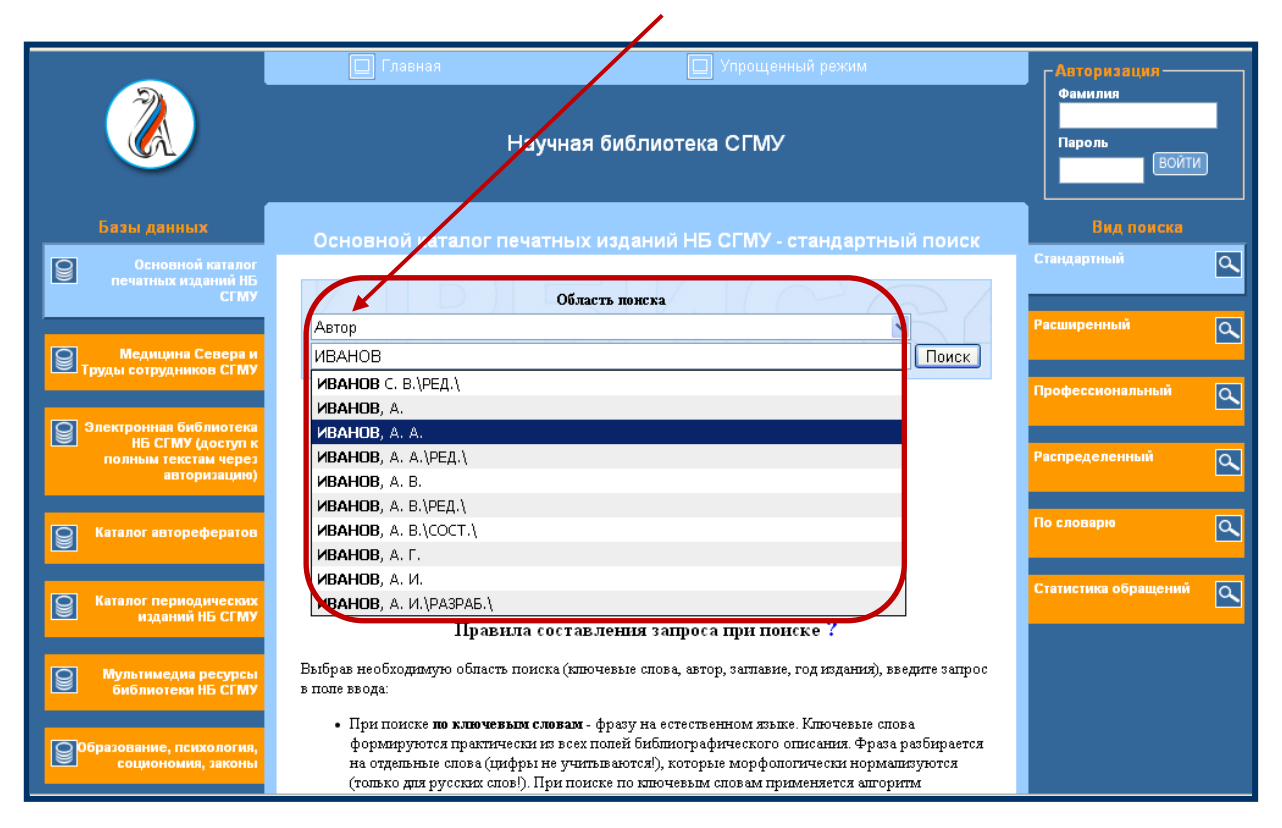

В пустую строку ввести необходимые термины или фамилию автора и нажать **ПОИСК.** 

Программа выдает сообщение о документах, найденных в текущей БД, и предлагает просмотреть результат поиска в других БД. В скобках указано количество документов по запросу в соответствующих БД.

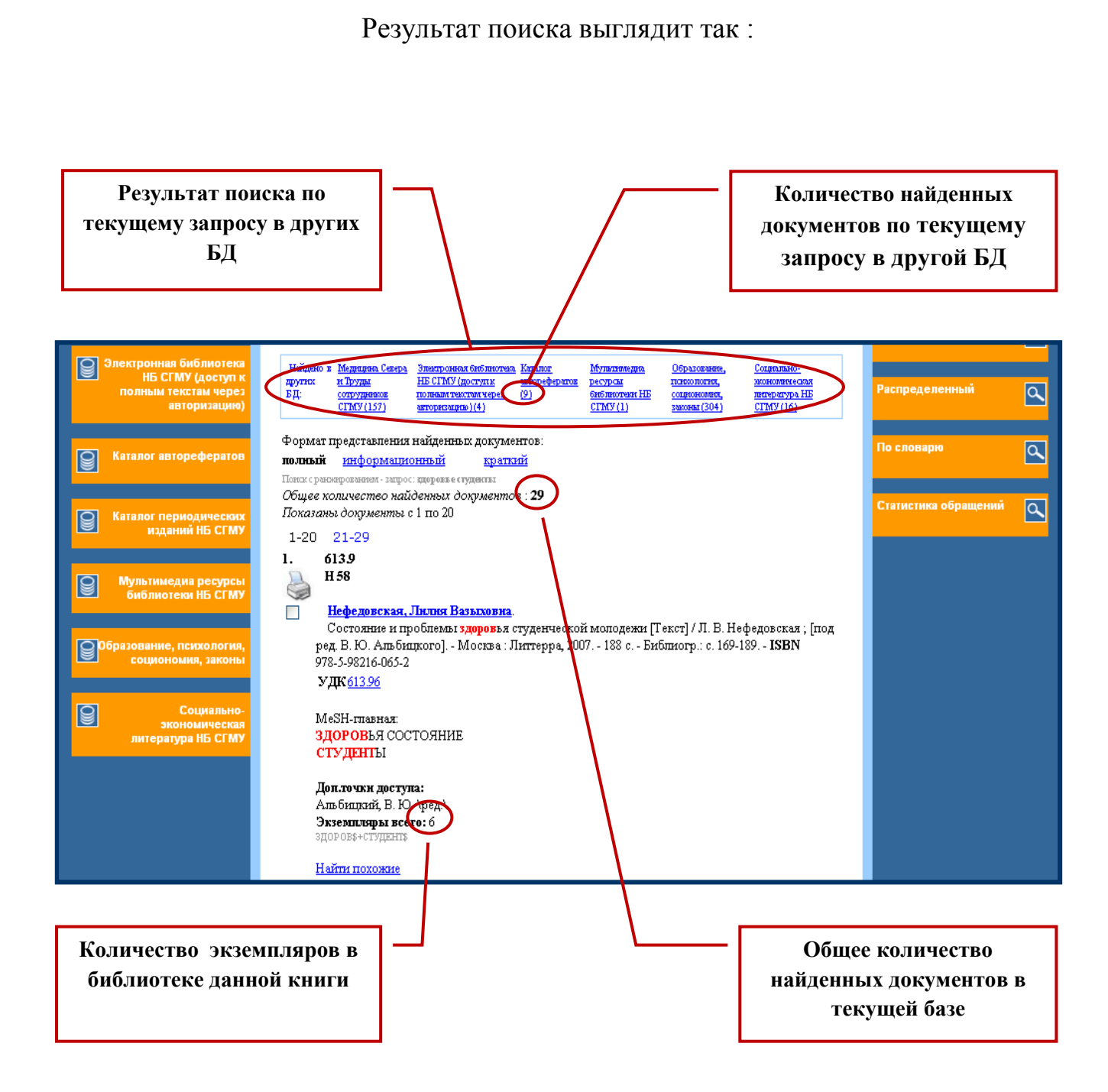

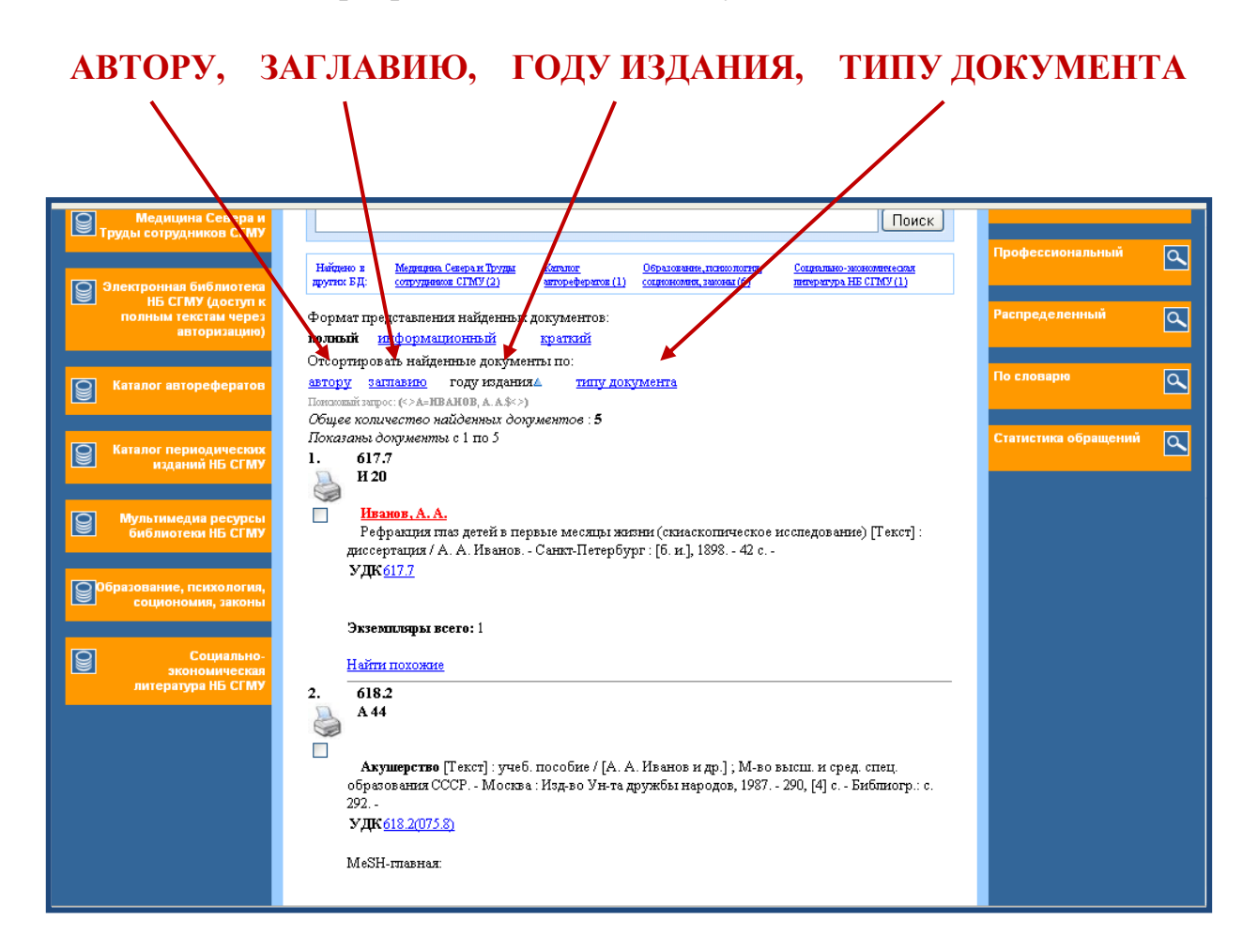

Читателю предоставляется возможность выводить на печать отмеченные названия в списке литературы, сформированном в результате поиска в ЭК. /

| 20.  | 614.2                                                                                 |
|------|---------------------------------------------------------------------------------------|
|      | Г 15                                                                                  |
|      | Галнуллин, Афгат Набнуллович.                                                         |
|      | Общественное здоровье и здравоохранение [Текст] : учеб, пособие для студентов мед.    |
|      | вузов / А. Н. Галиуллин Москва : ИКЦ "Академкнига", 2008 499 с (Учебная литература    |
|      | для студентов медицинских вузов) Библиогр.: с.489-492 ISBN 978-5-94628 335-9 (в пер.) |
|      | удк <u>614.20075</u> )                                                                |
|      | MeSH-IIIabhaa                                                                         |
|      | ЗПРАВООХРАНЕНИЯ ПОПИТИКА                                                              |
|      | SIPABOOYPAHEHUSI DI AHUPOBAHUE TEYHUUECKASI DOMOLIL (TOTOTOTO)                        |
|      |                                                                                       |
|      |                                                                                       |
|      | Анютацяя: гриф УМО                                                                    |
|      |                                                                                       |
|      | 3DOD OB\$+CITATENIS                                                                   |
|      |                                                                                       |
|      | Найти похожие                                                                         |
|      |                                                                                       |
|      | для заказа формат 💙  отмеченные 🛛 💙 🗌 Печать                                          |
| 1 00 |                                                                                       |
| 1-20 | 1 51-58                                                                               |
|      |                                                                                       |

# В БД «КНИГООБЕСПЕЧЕННОСТЬ» есть возможность перехода из электронного каталога в ЭБС «КОНСУЛЬТАНТ СТУДЕНТА» к полному тексту выбранной книги.

| Каталог автореферато                        | он<br>Наўдню <u>Осковкой Мераряа. Злектронная Каталог. Каталог. Мулятавера. Образованее, Социально-</u>                                                                                                    |                |  |  |  |  |  |
|---------------------------------------------|----------------------------------------------------------------------------------------------------|----------------|--|--|--|--|--|
| Каталог периодическо<br>издани              | з других зачалит следния силоничкая агорерорани периодичение ресурса полоничка должниченая<br>БД: печеная Тоуда (доступця (доступця))<br>падаевай сопуудавот полнаничение<br>по (1916) (479) зарез<br>агорепадор)<br>(12)     |                |  |  |  |  |  |
| Мультимедиа ресурс<br>библиоте              | сы Формат представления найденных документов:                                                                                                    |                |  |  |  |  |  |
|                                             |                                                                                                    |                |  |  |  |  |  |
| Образование, психологи<br>социономия, закон | Социономия, законы автору заплавию году издания типу документа<br>социономия, законы Попозовай запрос: (<>К=ПЕДНАТРИ\$<>)                                                                                                    |                |  |  |  |  |  |
| Социальн                                    | Показаны документы с 61 по 80                                                                                                    |                |  |  |  |  |  |
| зкономическ<br>литерату                     | an 1-20 21-40 41-60 61-80 81-92<br><sup>pa</sup> 61.                                                                                                    |                |  |  |  |  |  |
|                                             |                                                                                                    |                |  |  |  |  |  |
| Книгообеспеченнос                           | Педиатрия. Нубранные лехири [Электронный ресурс] : учебное пособие / ред. Г. А.<br>Самовлина Москва : ГЭОТАР-Медиа, 2009 656 с Режим доступа: http://<br>www.studentlibrary.ru/book/ISBN9785970410905.html ISBN 9785970410905 |                |  |  |  |  |  |
|                                             | Консультант студента. Электронная библиотека медицинского вуза                                                                                                    |                |  |  |  |  |  |
|                                             | Найти похожие                                                                                                    |                |  |  |  |  |  |
|                                             | 62.                                                                                                    |                |  |  |  |  |  |
|                                             | Педиатрия. Рабочаяте прадь [Электронный ресурс]: учеб. пособие для студентов                                                                                                    |                |  |  |  |  |  |
|                                             | учреждений сред. проф. образования / И. В. Тарасова [и др.] Москва : ГЭОТАР-Медиа, 2010.<br>- 200 с. : ил Режим доступа: http://www.studentlibrary.ru/book/ISBN9785970416037.html <b>ISBN</b>                                 |                |  |  |  |  |  |
|                                             | 9785970416037                                                                                                    |                |  |  |  |  |  |
|                                             | <u>Консультант студента. Электонная библиотека медицинского вуза</u><br>Найти похожие                                                                                                    |                |  |  |  |  |  |
|                                             |                                                                                                    |                |  |  |  |  |  |
|                                             |                                                                                                    |                |  |  |  |  |  |
|                                             |                                                                                                    |                |  |  |  |  |  |
|                                             |                                                                                                    |                |  |  |  |  |  |
| Студенческая э                              | ЛСУЛБТАПТСТУДЕПТА<br>лектронная библиотека                                                                                                    | шр             |  |  |  |  |  |
| 11                                          |                                                                                                    |                |  |  |  |  |  |
|                                             | Q Искать в книге                                                                                                    | • Расширенны   |  |  |  |  |  |
|                                             |                                                                                                    |                |  |  |  |  |  |
|                                             | Педиатрия. Избранные лекции                                                                                                    | Каталог        |  |  |  |  |  |
|                                             | Под ред. Г.А. Самсыгиной - М. : ГЭОТАР-Медиа, 2009 http://<br>www.studentlibrary.ru/book/ISBN9785970410905.html                                                                                                    | Издательства   |  |  |  |  |  |
|                                             | Авторы Под ред. Г.А. Самсыгиной<br>Издательство ГЭОТАР-Медна                                                                                                    |                |  |  |  |  |  |
|                                             | Год издания 2009<br>Прототил Электронное издание на основе: Пелиатоия. Избранные декции: учебное                                                                                                    | УГС            |  |  |  |  |  |
|                                             | пособие, Бекарова А.М., Бимбасова Т.А., Буслаева Г.Н. и др. / Под ред. Г.А.<br>Самънгиной 2009 - 656 с ISBN 978-5-9704-1090-5                                                                                                 |                |  |  |  |  |  |
|                                             | Campan (non, 2007, -000 c 1017 //02070-3.                                                                                                    | Мои списки     |  |  |  |  |  |
|                                             | <u>×</u>                                                                                                    |                |  |  |  |  |  |
|                                             |                                                                                                    |                |  |  |  |  |  |
|                                             | читать опште скачать приложение ма                                                                                                    | оглавлени      |  |  |  |  |  |
| Аннотация                                   |                                                                                                    | предисловие    |  |  |  |  |  |
| Избранные лекции по пе                      | едиатрии посвящены наиболее распространенным заболеваниям детского возраста, которые изучаются<br>ау институтов. Особое внимание в книге уделяется вопросам диагностики и денения забодеваний новорожденных                   | СПИСОК СОКРАЩЕ |  |  |  |  |  |